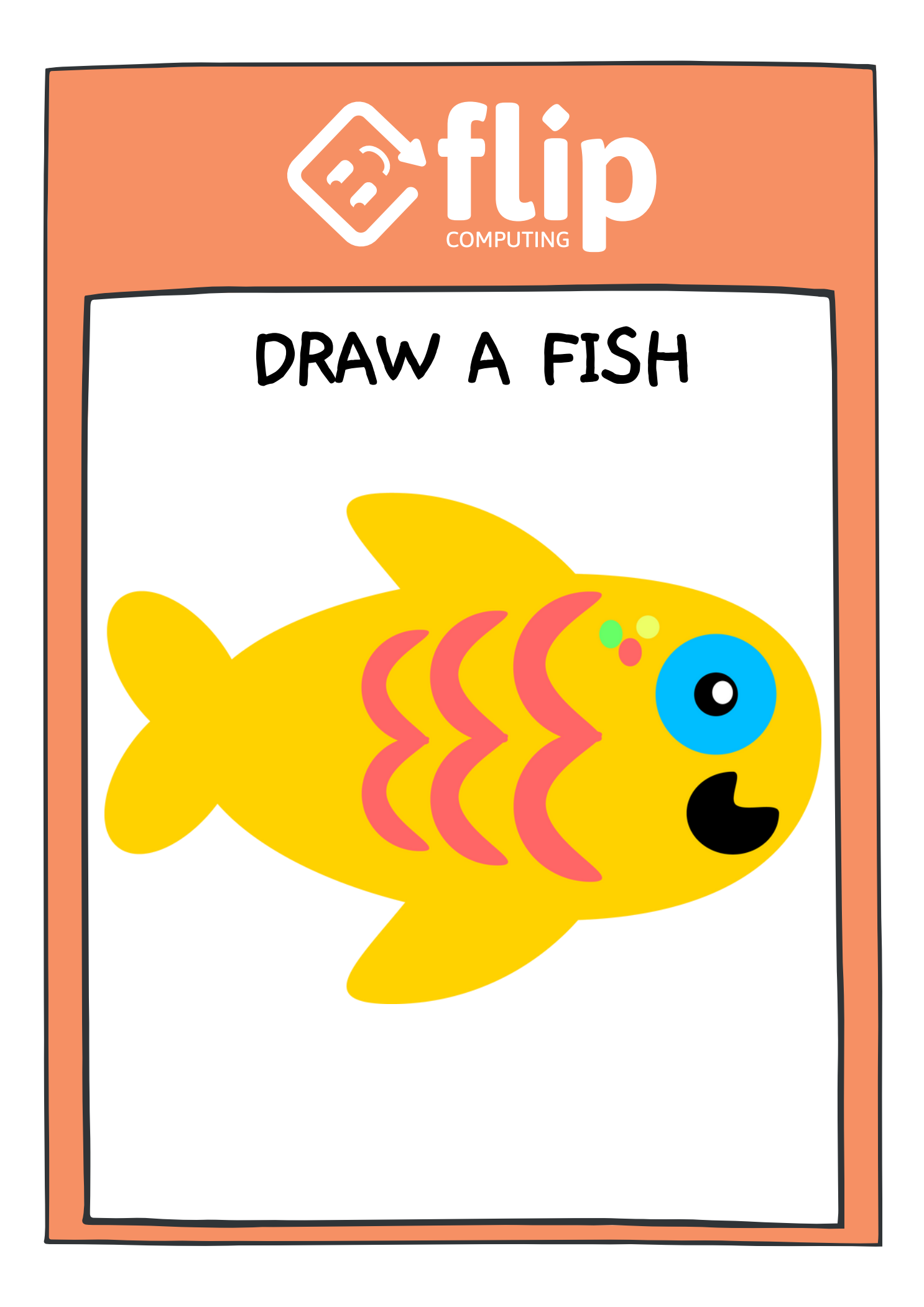

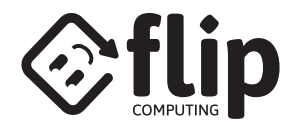

## **GET STARTED**

HOVER OVER 'CHOOSE A SPRITE' THEN SELECT 'PAINT'

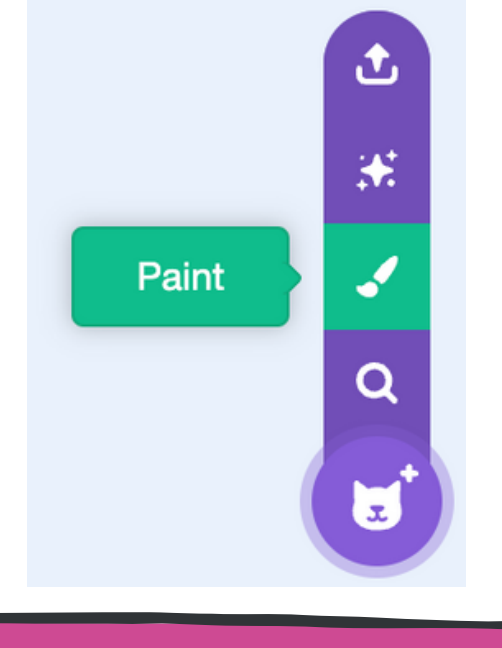

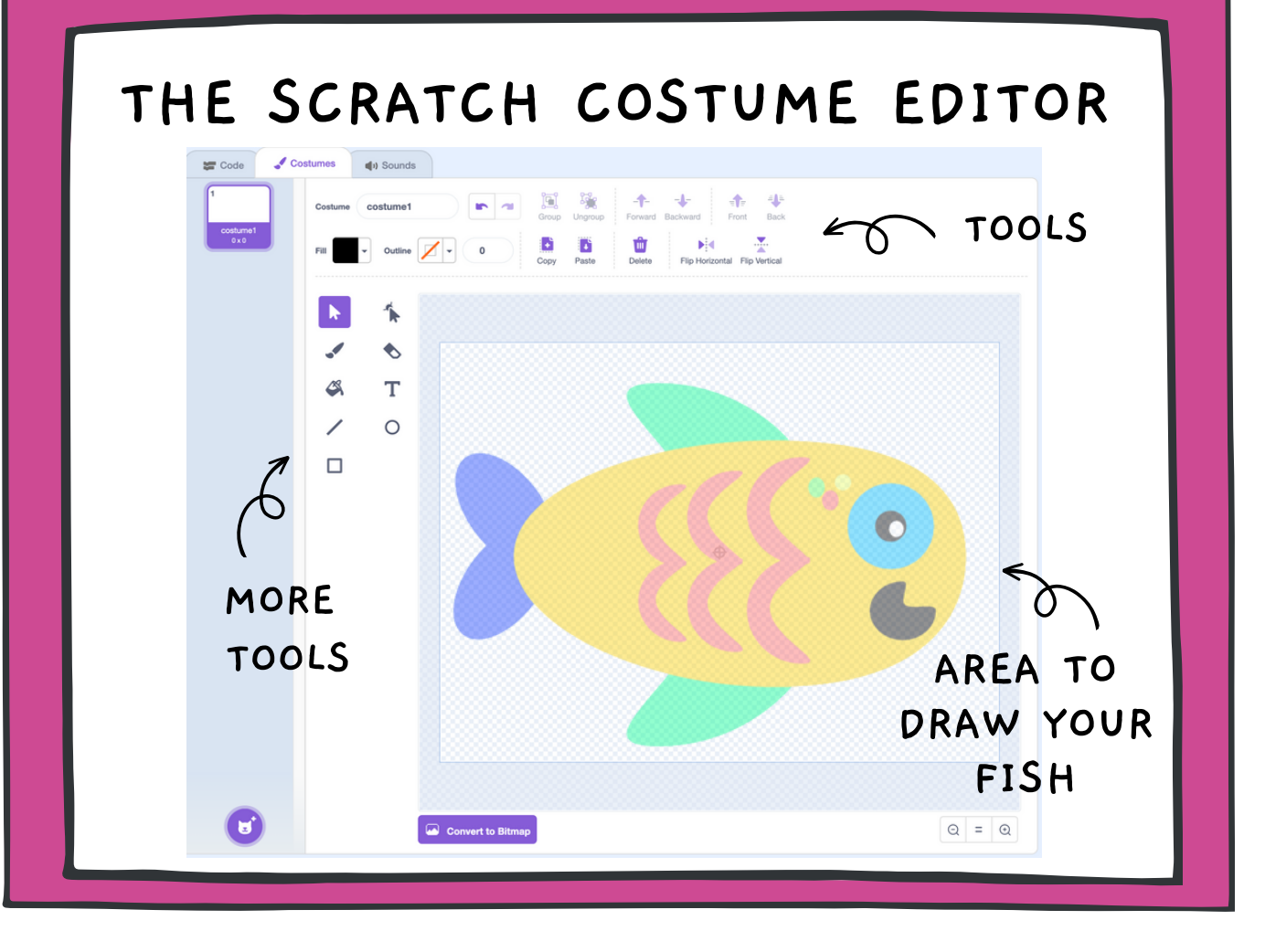

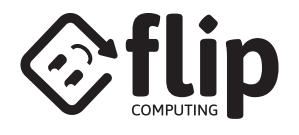

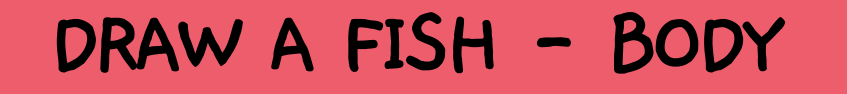

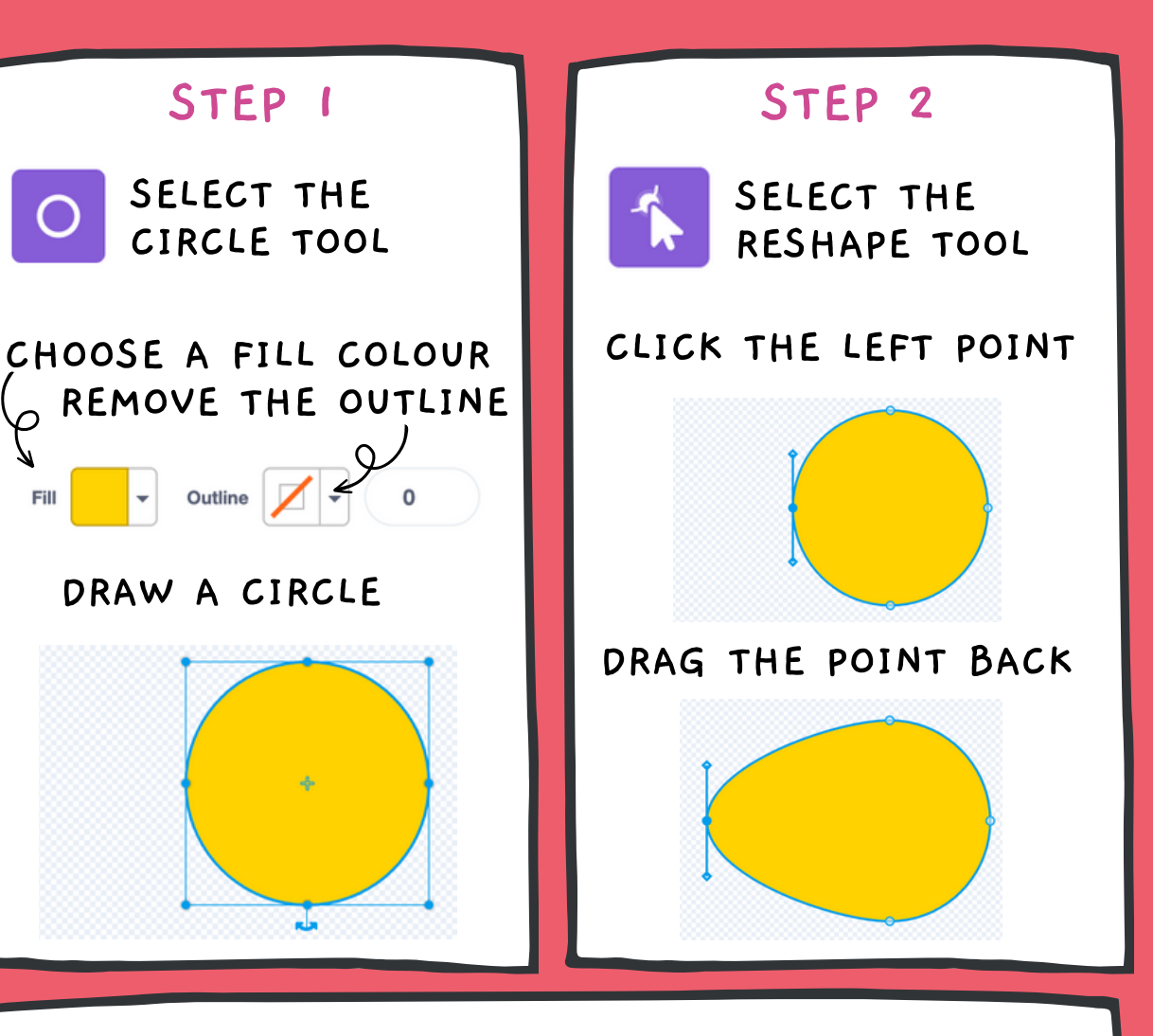

### STEP 3

CLICK THE OTHER POINTS AND RESHAPE UNTIL YOU ARE HAPPY WITH THE FISH BODY

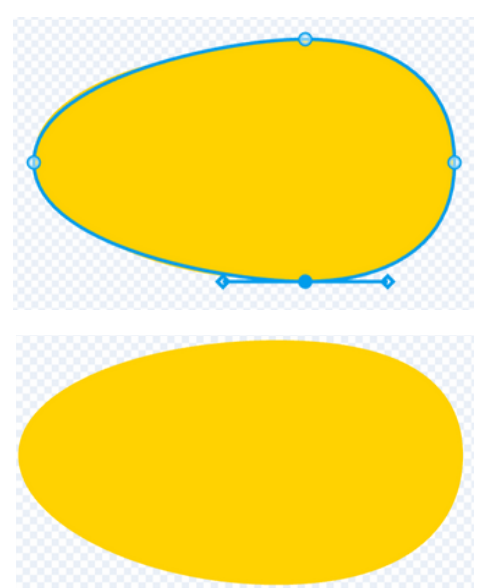

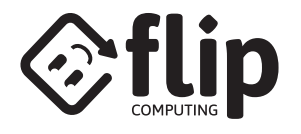

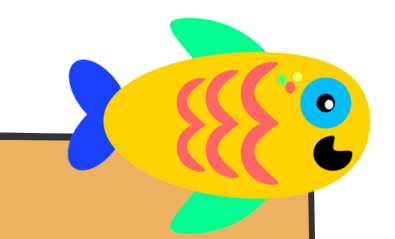

## DRAW A FISH - TAIL

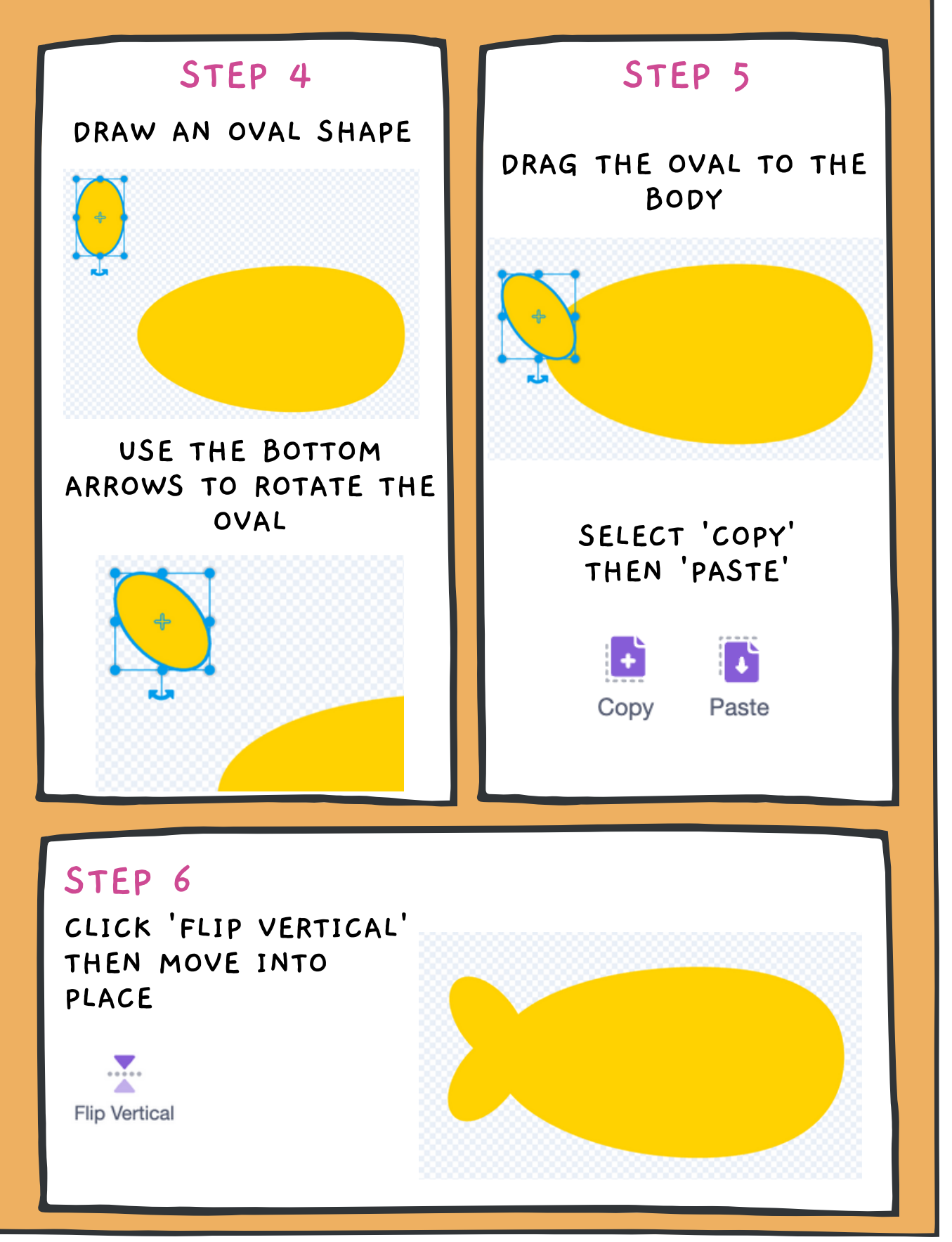

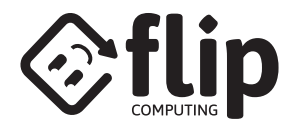

## DRAW A FISH - FINS

### STEP 7

DRAW A LARGE CIRCLE

TIP: TO MAKE A PERFECT CIRCLE HOLD DOWN THE SHIFT KEY AS YOU DRAW

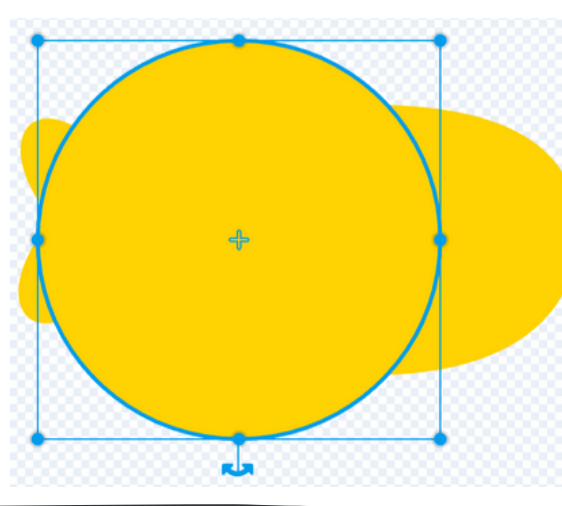

### STEP 8

SELECT THE RESHAPE TOOL

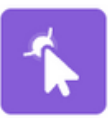

CLICK ON THE LEFT POINT

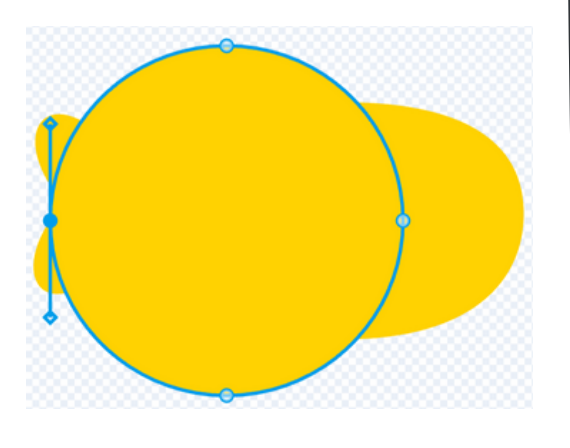

### STEP 9

DRAG THE POINT INWARD

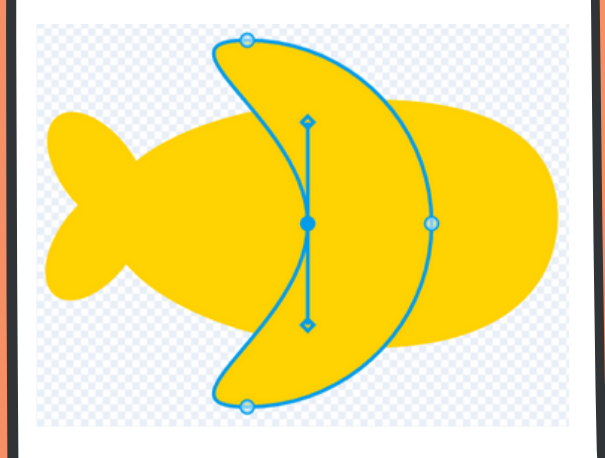

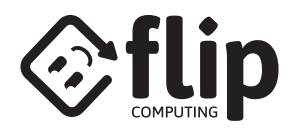

### DRAW A FISH - EYE & MOUTH

#### STEP 10

O SELECT THE CIRCLE TOOL

SELECT A BLACK FILL (BRIGHTNESS = 0)

CHOOSE AN OUTLINE COLOUR

CHANGE THE OUTLINE THICKNESS TO '30'

Outline

#### STEP 11

DRAW A CIRCLE

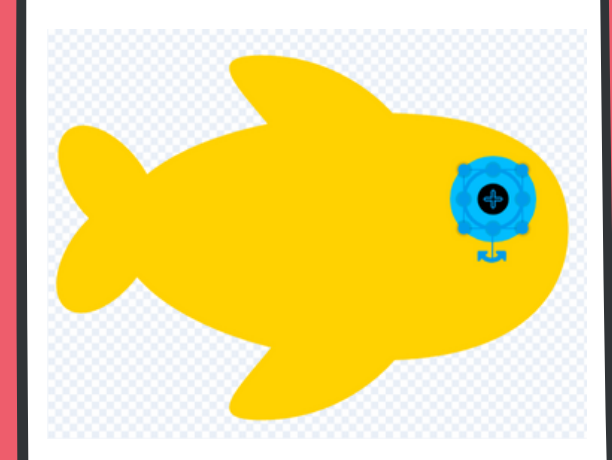

#### STEP 12

Fill

DRAW A CIRCLE WITH BLACK FILL AND NO OUTLINE

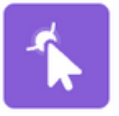

SELECT THE RESHAPE

30

CLICK THE TOP-RIGHT EDGE OF THE CIRCLE AND DRAG IT INWARD

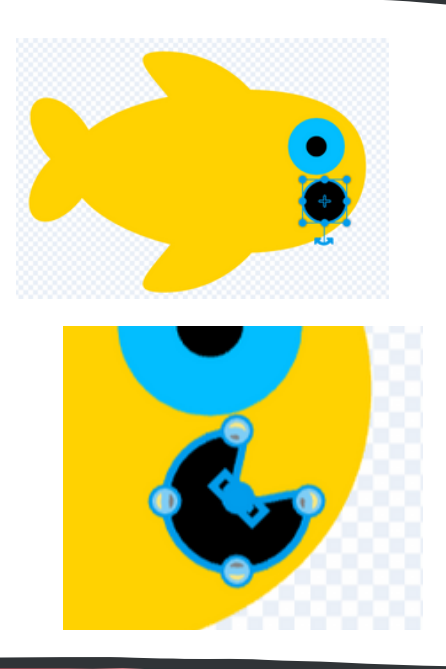

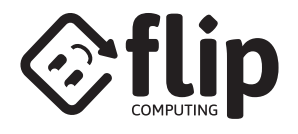

# DRAW A FISH - DESIGN

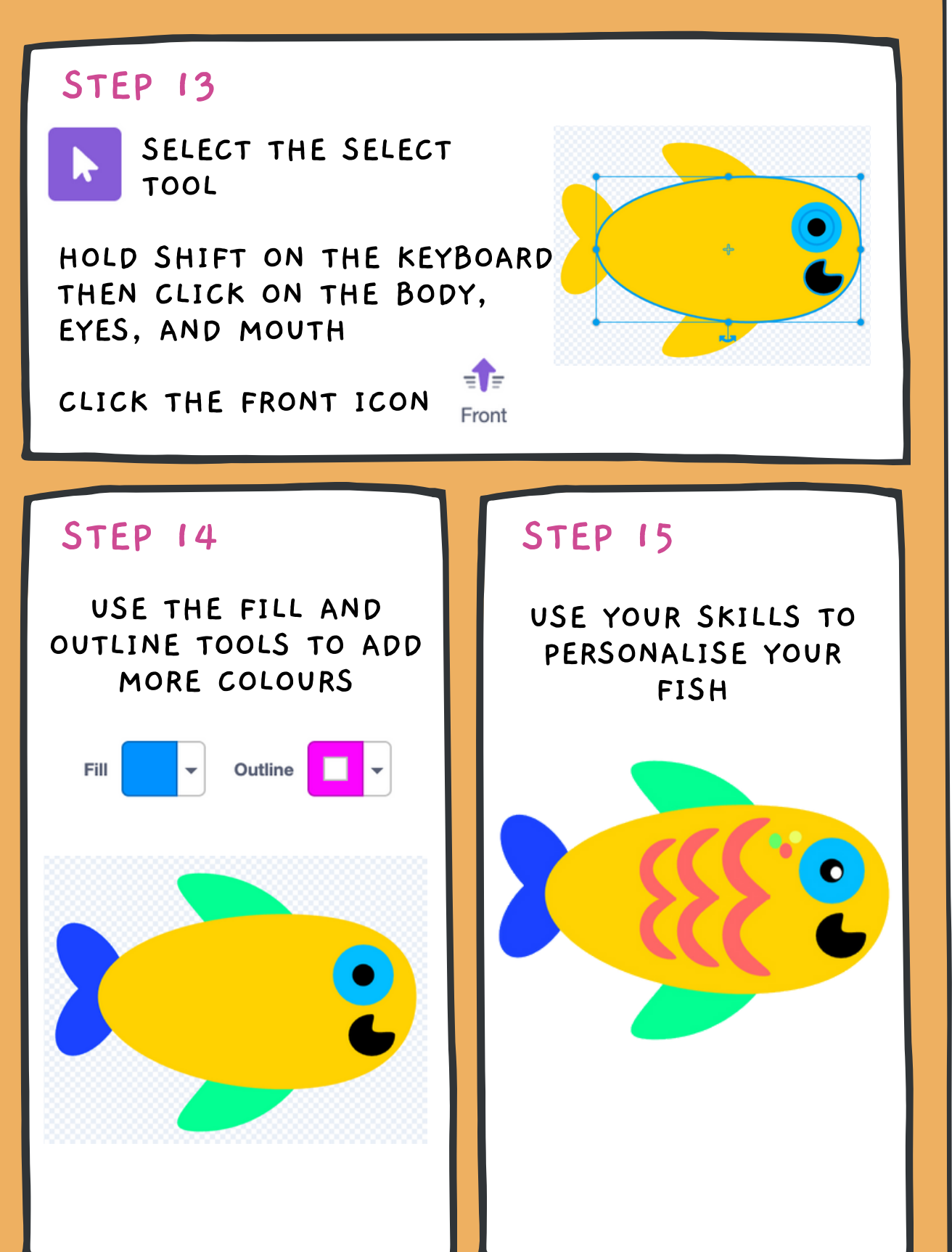